To access your instructor account first you will go to the CE Marketplace homepage and click on "Learn More" under Instructor.

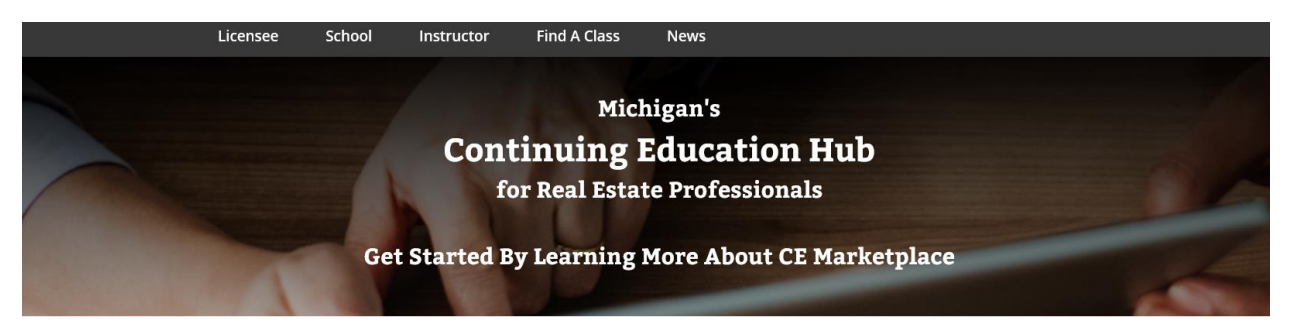

### Welcome to CE Marketplace

CE Marketplace is your one-stop destination for locating certified continuing education to meet the Michigan real estate license renewal requirements and enhance your professional development. CE Marketplace allows licensees to find in-person or on-demand certified classes to satisfy the license renewal requirements set forth by the Michigan Department of Licensing and Regulatory Affairs.

CE Marketplace also provides the ability to view your certified course completions all in one spot. Simply register to create a profile and login to view your CE history.

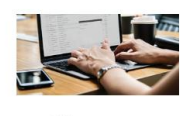

Licensee

Manage your CE or discover the importance of CE Marketplace Certification LEARN MORE >

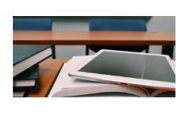

School

Submit courses for certification, invite instructors to your school, schedule class sessions and record attendance all in one place.

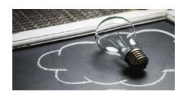

Instructor

Instruct certified courses on behalf of schools and track your instructor activity all in one place.

After clicking on the "Learn More" hyperlink, you will be taken to the Instructor page. Once you are on this page, click on "Register Today" at the bottom of the screen.

| Ready to get started with CE Marketplace ? |
|--------------------------------------------|
|--------------------------------------------|

Register Today

Once you have clicked on the "Register Today" button, you will be directed to a page with user registration options: Please check the "Instructor" box and click on "Begin Registration."

## **Register User**

### Please select your registration types (check all that apply)

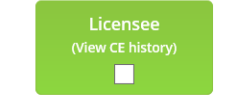

Click here if you are a Michigan Real Estate Licensee looking to activate your CE Marketplace profile to view your certified credits and continuing education history

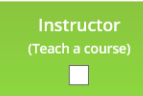

Click here if you would like to register yourself as an instructor so that you can be added to instruct real estate continuing education courses on behalf of other organizations

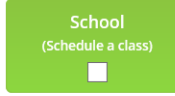

Click here to register an organization that will either offer real estate continuing education courses or sponsor continuing education events for Michigan real estate licensees

**Begin Registration** 

You will then enter your email address, full name, and click on the "Submit" button.

| First Name    |        |
|---------------|--------|
| Last Name     |        |
| Email Address |        |
|               | Submit |

Click on "Select" next to your name to have a registration token emailed to you to complete the process or press "New User" to create a new profile.

| Results                                                                                                    |                       |             |        |  |  |
|----------------------------------------------------------------------------------------------------|-----------------------|-------------|--------|--|--|
| The persons listed below may match your search criteria. Click on Select next to your name to have a registration token emailed to you to complete the registration process or press New User to create a new registration profile. |                       |             |        |  |  |
| PERSON NAME                                                                                                    | EMAIL                 | CITY, STATE |        |  |  |
| Brittany McEvoy                                                                                                    | xxxxxx@mirealtors.com | Lansing, MI | Select |  |  |
| New User                                                                                                    |                       |             |        |  |  |

If you are already registered with the system, please click on "Login Here."

| Register User |  |
|---------------|--|
| Results       |  |

You are already registered with the system. Please try logging in using the site login page. Login Here

Using your existing CE Marketplace username and password combination to login. \* *If you are unable to login, have an incorrect email address, or cannot remember your CE Marketplace credential, please contact* 844-642-6633 or email <u>education@cemarketplace.net</u> for account assistance.

Once you have logged in you will be brought to your "Instructor Dashboard." You will be able to see a list of the Schools that have invited you to teach for them. Please keep in mind that it is up to the School to add you to a specific course.

Instructor
Instructor Schedule
Instructor Profile

# **Instructor Dashboard**

Schools that have invited you as an Instructor are listed below. Please keep in mind that it is up to the school to add you to a specific course.

#### Michigan Realtors®

720 N. Washington Lansing, MI jarends@mirealtors.com

### CE Marketplace Example School

123 CE Street Lansing, MI education@cemarketplace.net